Instrucciones para configurar el programado TERMINAL

Abra el programado Terminal en su mac Go - Utilities

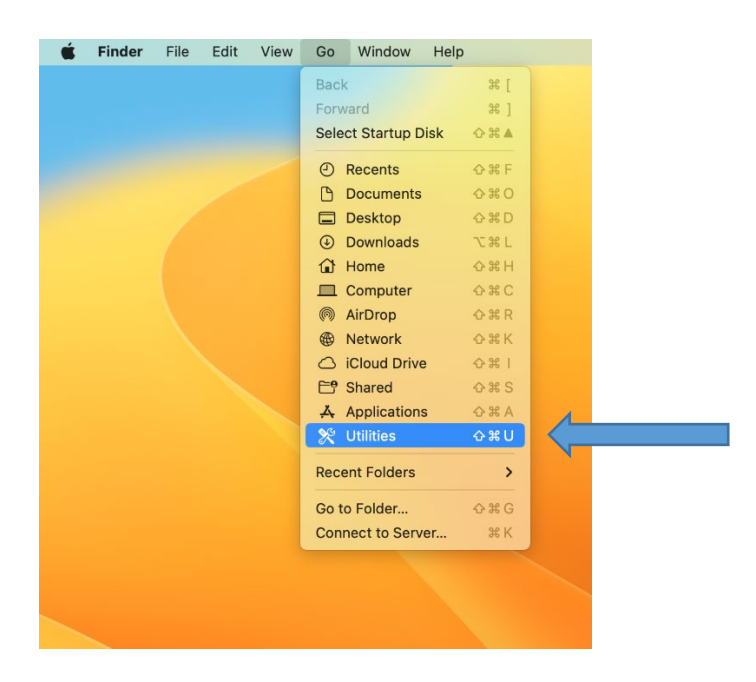

### Seleccione Terminal

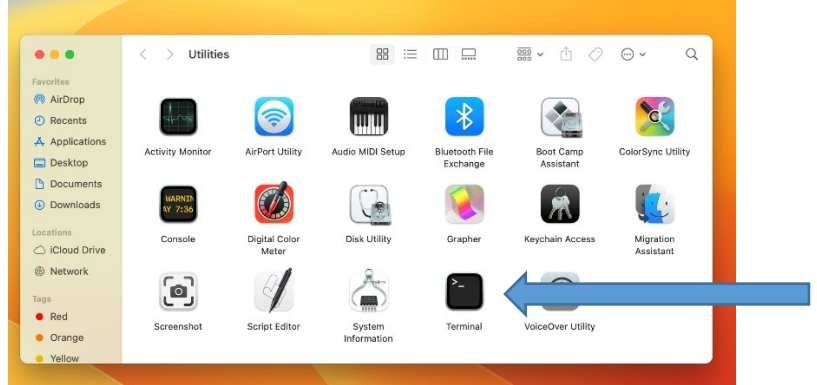

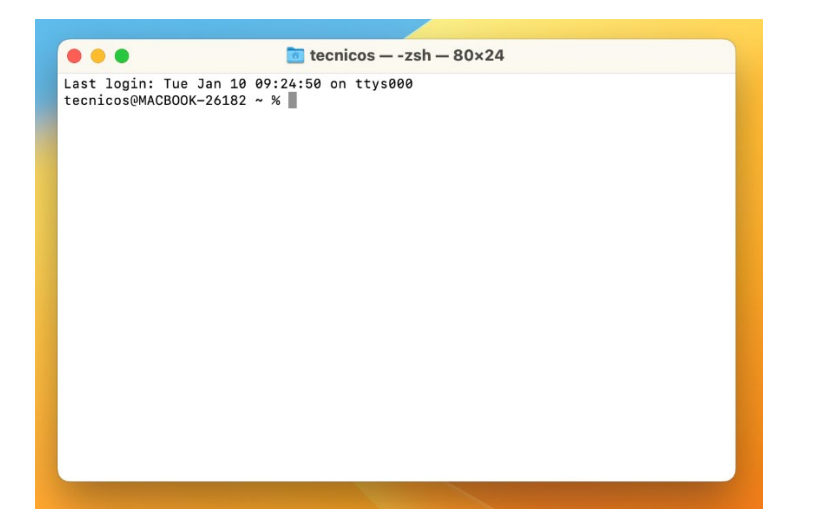

# Escriba (utilice copy/paste) sudo nano /etc/ssh/ssh\_config

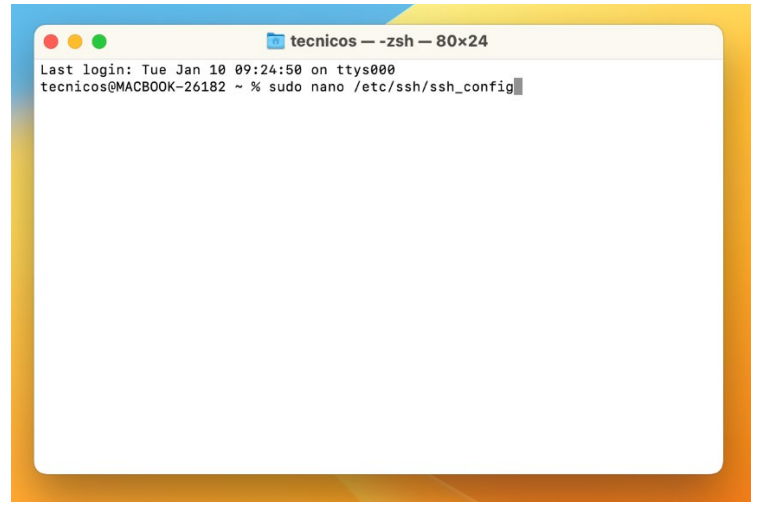

Presione ENTER

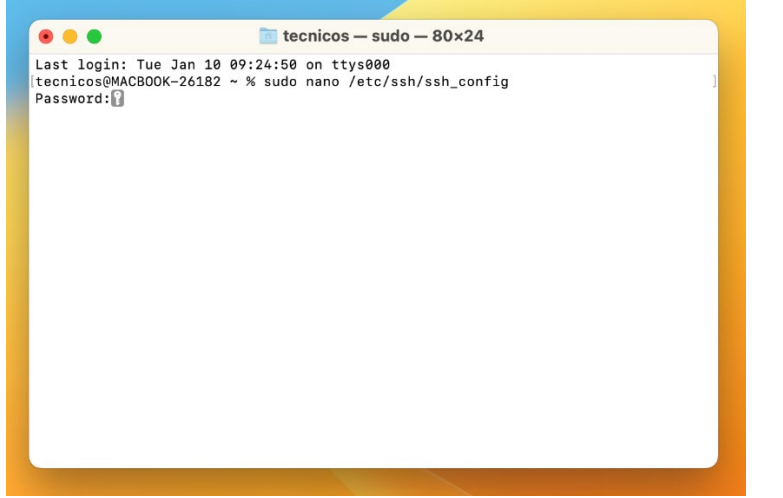

Entre la contraseña (password) de SU MAC y presione *ENTER* 

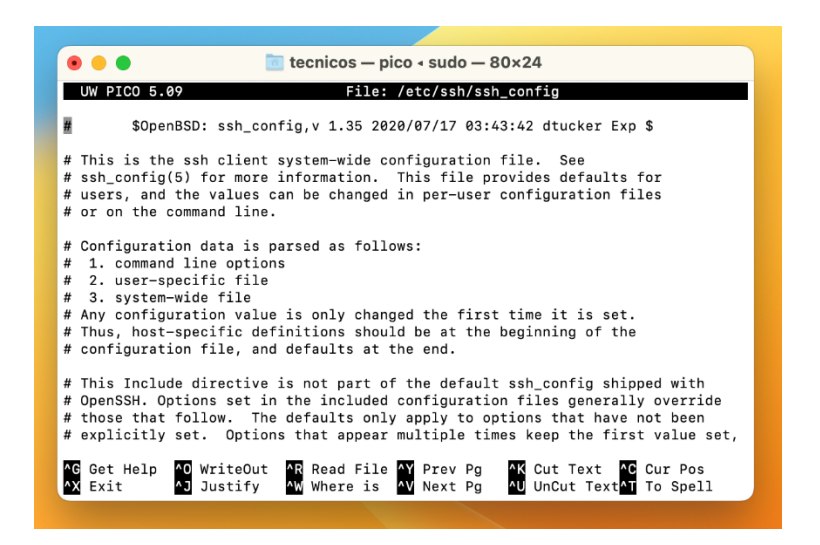

En las flechas direccionales de su teclado presione la flecha hacia abajo. Siga bajando hasta , , , que llegue al final del archivo

#### Esto es lo que verá

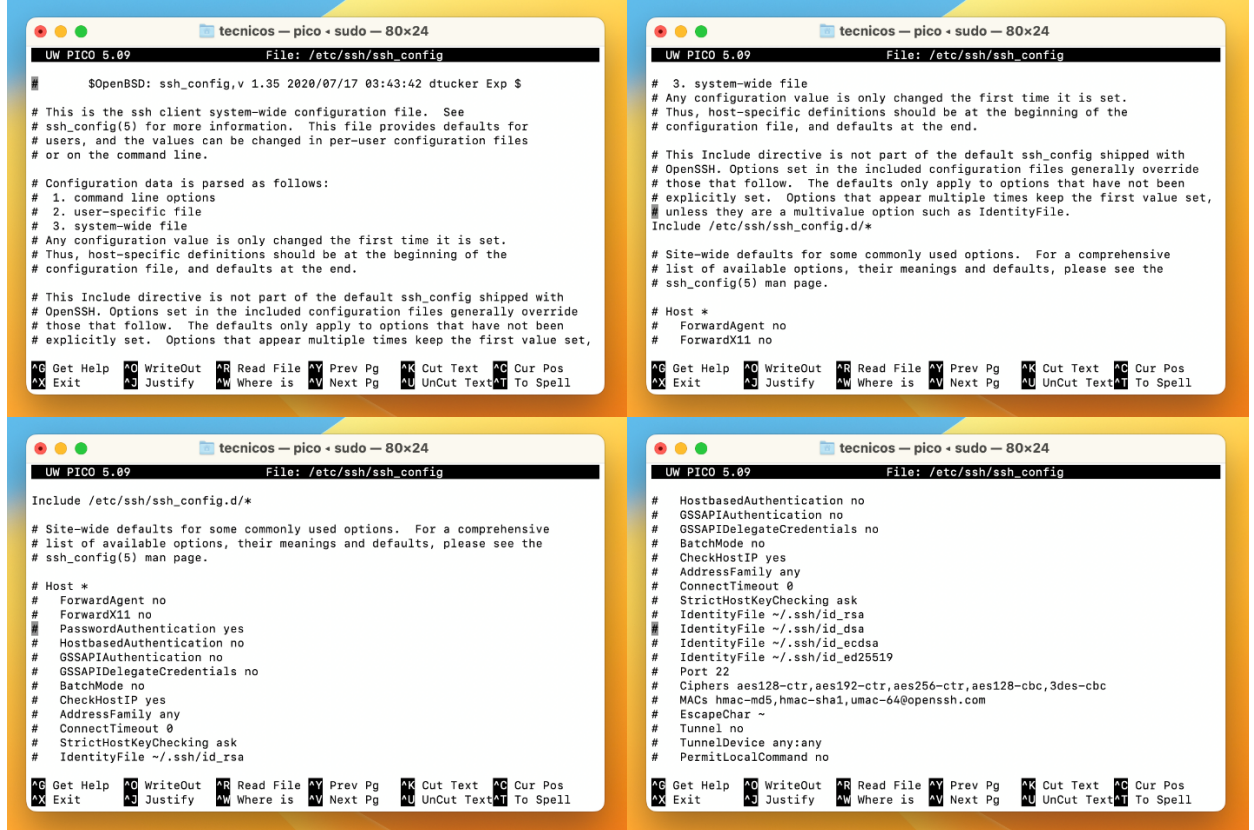

## Este es el final del archivo, asegúrese que el cursor esté luego de la última línea

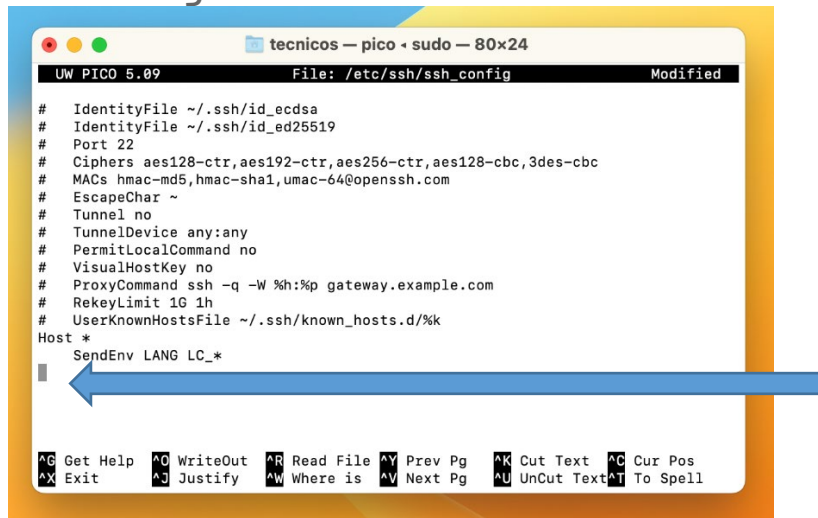

#### Escriba (utilice copy/paste) HostKeyAlgorithms +ssh-rsa SI TIENE ESTA LÍNEA ie tecnicos — pico < sudo — 80×24 . . . File: /etc/ssh/ssh\_config UW PICO 5.09 Modified IdentityFile ~/.ssh/id\_ecdsa IdentityFile ~/.ssh/id\_ed25519

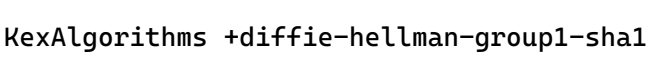

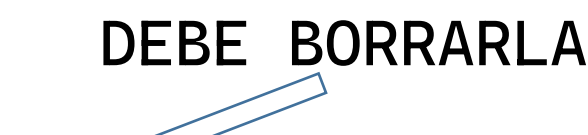

## Presione control x y luego contesté Y (yes)

^K Cut Text ^C Cur Pos ^U UnCut Text^T To Spell

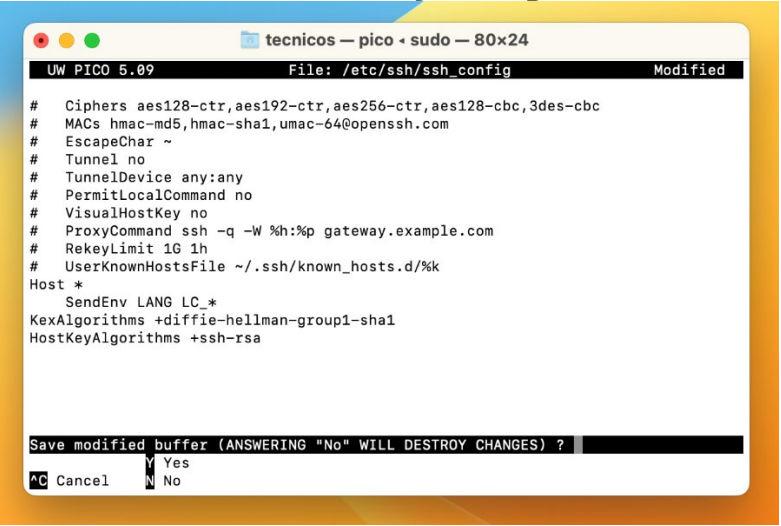

Ciphers aes128-ctr,aes192-ctr,aes256-ctr,aes128-cbc,3des-cbc

MACs hmac-md5, hmac-sha1, umac-64@openssh.com

UserKnownHostsFile ~/.ssh/known\_hosts.d/%k

AG Get Help AO WriteOut AR Read File AY Prev Pg AX Exit AJ Justify AW Where is AV Next Pg

KexAlgorithms +diffie-hellman-group1-sha1 HostKeyAlgorithms +ssh-rsa

VisualHostKey no ProxyCommand ssh -q -W %h:%p gateway.example.com

#### Presione ENTER

Port 22

#

#

Host \*

EscapeChar ~ Tunnel no

TunnelDevice anv:anv PermitLocalCommand no

RekeyLimit 1G 1h

SendEnv LANG LC\_\*

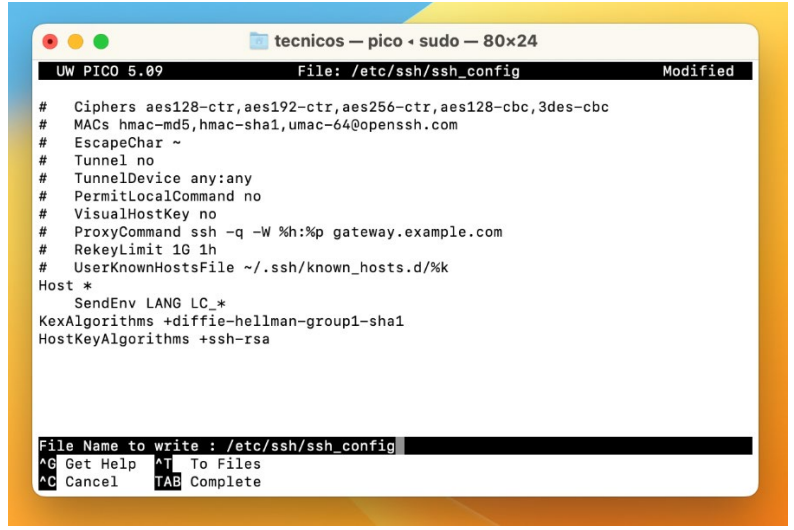

Ya la primera parte del programado Terminal está configurado Ahora escoja en el menu Terminal y seleccione Settings

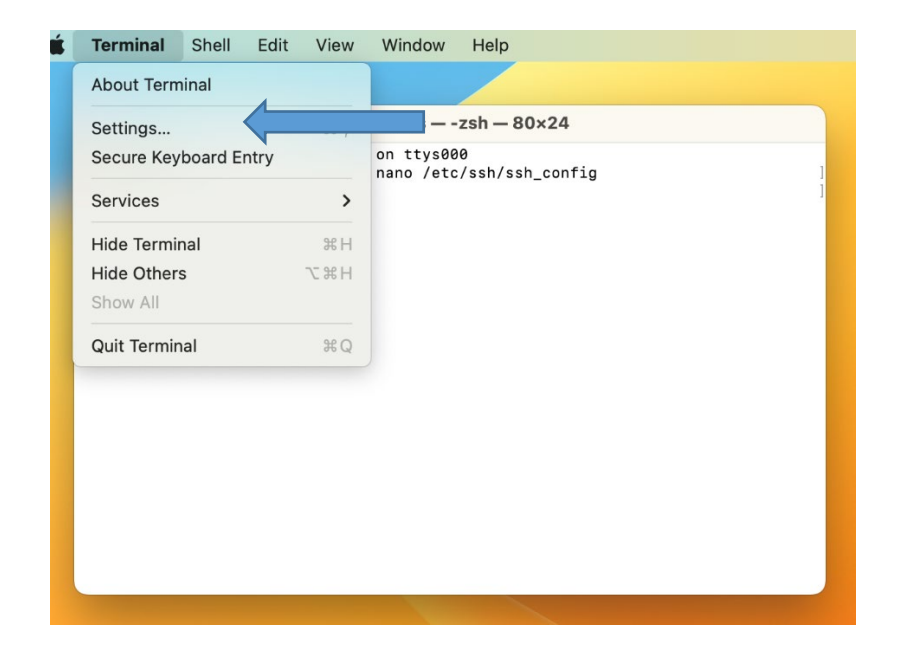

En Profiles seleccione la pestaña Shell

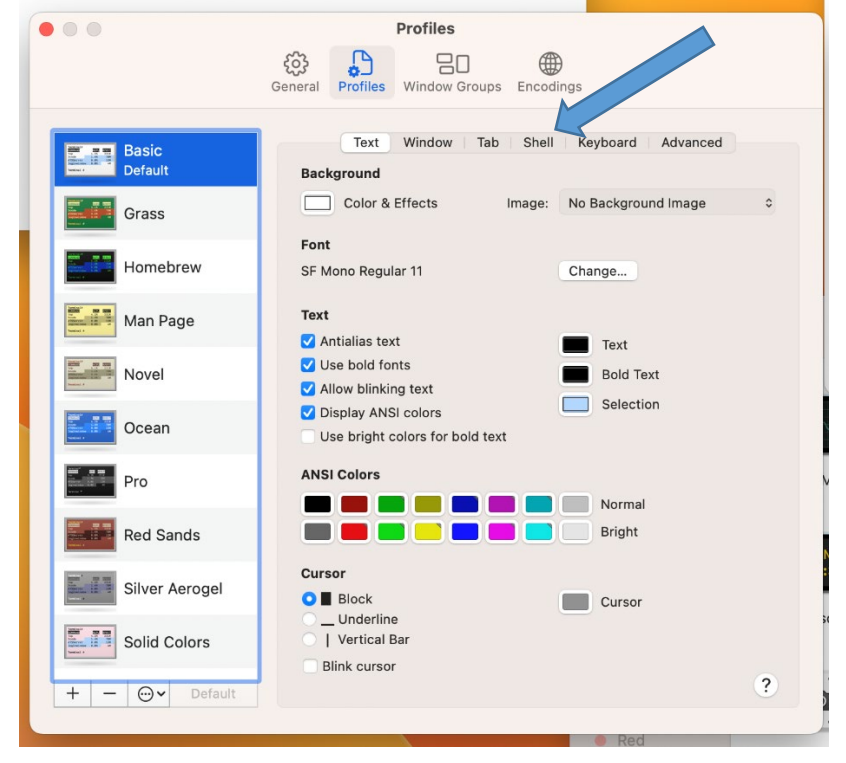

|                  | 우 아이들 아이들 아이들 아이들 아이들 아이들 아이들 아이들 아이들 아이들                                                                      |
|------------------|----------------------------------------------------------------------------------------------------|
| Basic<br>Default | Text Window Tab Shell Keyboard Advanced<br>Startup                                                             |
| Grass            | Run command:                                                                                                   |
| Homebrew         | When the shell exits:<br>Don't close the window                                                                |
| Man Page         | Ask before closing:                                                                                            |
| Novel            | <ul> <li>Always</li> <li>Never</li> <li>Only if there are processes other than the login shell and:</li> </ul> |
| Ocean            | screen                                                                                                    |
| Pro              |                                                                                                    |
| Red Sands        |                                                                                                    |
| Silver Aerogel   |                                                                                                    |
| Solid Colors     |                                                                                                    |
| + - 💬 v Default  | + - ?                                                                                                    |
|                  |                                                                                                    |

-DE UN CLICK EN RUN COMMAND y borre lo que aparezca Escriba (utilice copy/paste)

SSH -o KexAlgorithms=+diffie-hellman-group14-sha1 STUDENTS@UPRCAR.UPRC.EDU
 y presione ENTER

(personal administrativo y facultad: cambie la palabra STUDENTS por su cuenta asignada para utilizar SIS)

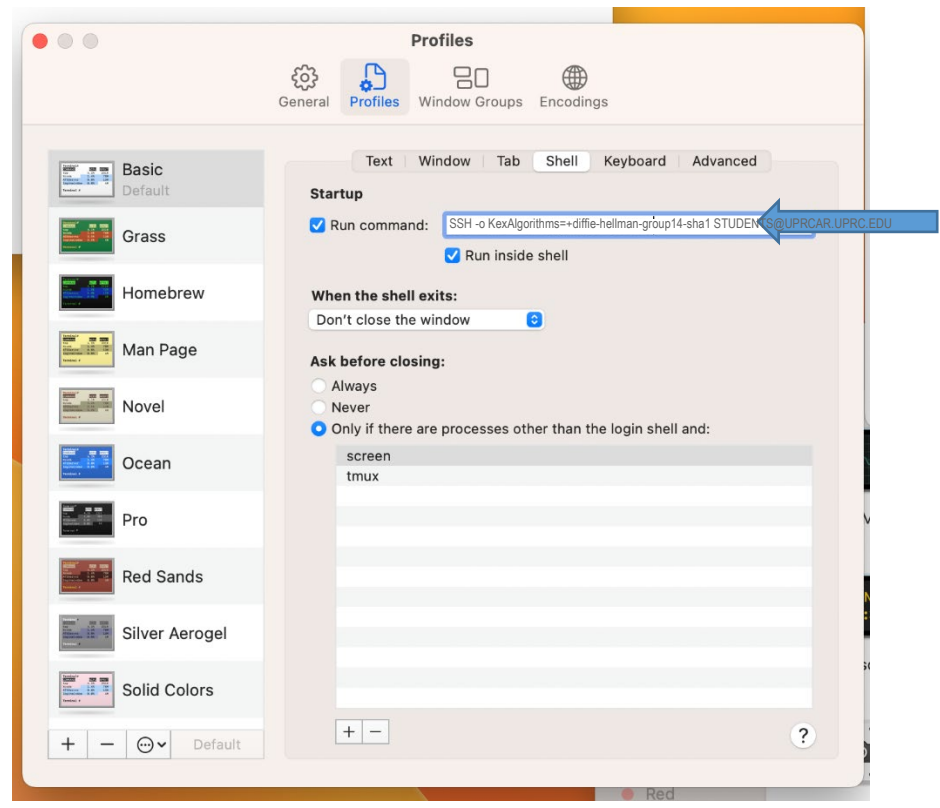

Para que Terminal se vea mas grande en su pantalla: abra la pestaña de Text

|                  | Profiles                                                                                                |  |  |  |  |  |
|------------------|----------------------------------------------------------------------------------------------------|--|--|--|--|--|
|                  | General Profiles Window C encodings                                                                     |  |  |  |  |  |
|                  |                                                                                                    |  |  |  |  |  |
| Basic<br>Default | Text Window Tab Shell Keyboard Advanced Startup                                                         |  |  |  |  |  |
| Grass            | Run command: SSH -o KexAlgorithms=+diffle-hellman-group14-sha1 STUDENTS@UPR0 AR.UPRC E Run inside shell |  |  |  |  |  |
| Homebrew         | When the shell exits:                                                                                   |  |  |  |  |  |
| Man Page         | Ask before closing:                                                                                     |  |  |  |  |  |
| Novel            | Always<br>Never                                                                                         |  |  |  |  |  |
| Ocean            | screen<br>tmux                                                                                          |  |  |  |  |  |
| Pro              |                                                                                                    |  |  |  |  |  |
| Red Sands        |                                                                                                    |  |  |  |  |  |
| Silver Aerogel   |                                                                                                    |  |  |  |  |  |
| Solid Colors     | 30                                                                                                    |  |  |  |  |  |
| + − ⊙v Default   | +- ?                                                                                                    |  |  |  |  |  |
|                  |                                                                                                    |  |  |  |  |  |

## En Font presione CHANGE

| • • •            | Profiles                                                                                                    |
|------------------|----------------------------------------------------------------------------------------------------|
|                  | Image: Constraint of the second second se |
| Basic<br>Default | Text Window Tab Shell Keyboard Advanced<br>Background                                                                                                    |
| Grass            | Color & Effects Image: No Background Image                                                                                                    |
| Homebrew         | Font<br>SF Mono Regular 11 Change                                                                                                    |
| Man Page         | Text                                                                                                    |
| Novel            | ✓ Use bold fonts<br>✓ Allow blinking text                                                                                                    |
| Ocean            | <ul> <li>✓ Display ANSI colors</li> <li>✓ Use bright colors for bold text</li> </ul>                                                                                                    |
| Pro              | ANSI Colors                                                                                                    |
| Red Sands        | Normal                                                                                                    |
| Silver Aerogel   | Cursor                                                                                                    |
| Solid Colors     | Underline                                                                                                    |
| + - 💬 V Default  | ?                                                                                                    |
|                  |                                                                                                    |

| 000               | Fonts                |                |          |  |  |
|-------------------|----------------------|----------------|----------|--|--|
|                   | ୫ × ■ 📕              |                | <u> </u> |  |  |
| Collection +      | Typeface             | Style          | Size     |  |  |
| All Fonts         | Microsoft Sans Serif | Regular        | 11       |  |  |
| English           | Monaco               | Regular Italic | 9        |  |  |
| Favorites         | Noteworthy           | Light          | 10       |  |  |
| Recently Used     | Optima               | Light Italic   | 11       |  |  |
| Character Spacing |                      |                |          |  |  |
| Lin               | e Spacing            | 1              |          |  |  |

Realice los siguientes cambios:

Typeface: MONACO Size: seleccione 18 y presione *ENTER* 

Cierre el cuadro de profiles

**Cierre Terminal** 

Abra Terminal nuevamente

DE SALIR este mensaje, conteste yes

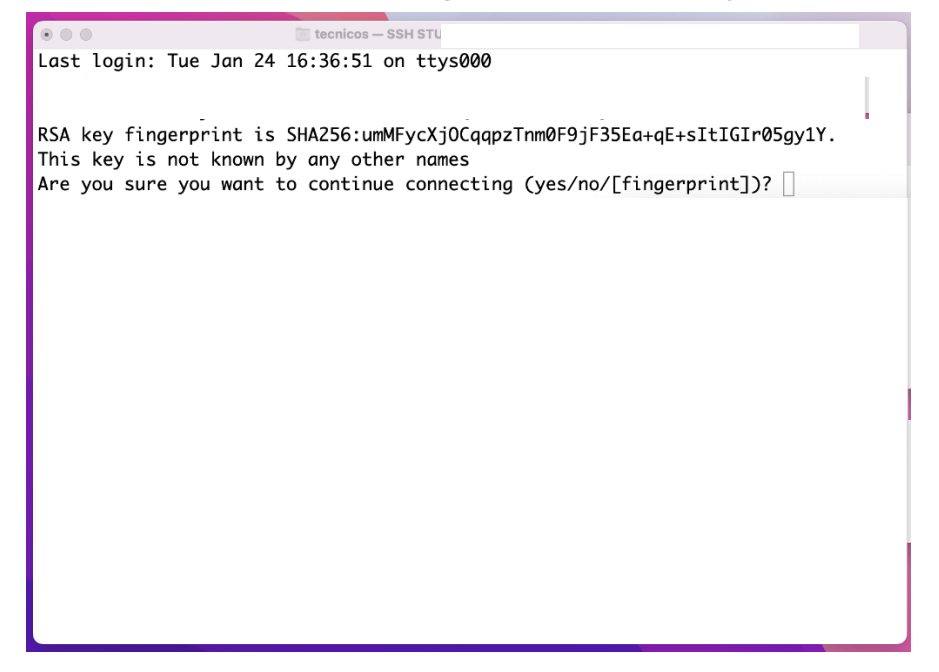

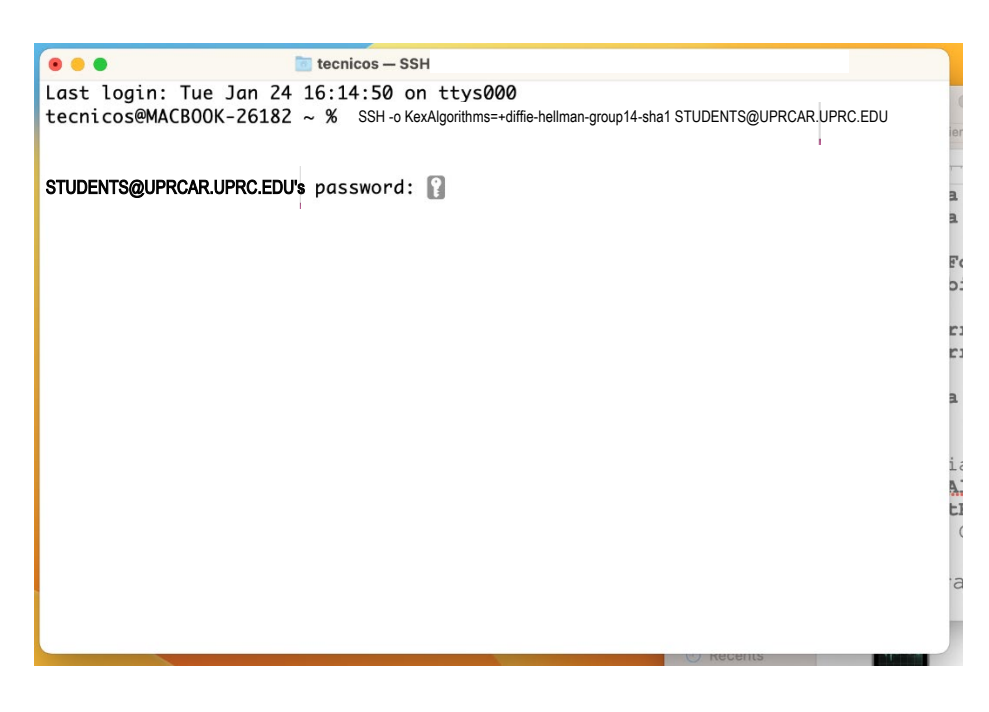

El password para accesar es **students** 

Todo este proceso de configuración se hace UNA SOLA VEZ, su Mac ya está lista para tener ACCESO AL SISTEMA DE INFORMACION ESTUDIANTIL

CNieves 20/mayo/2025